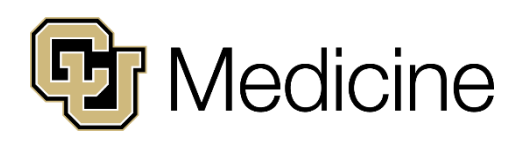

2

3

5

### **Receiving Encrypted Secure Email** Message from CU Medicine.

Encrypted by Cisco<sup>®</sup> Registered Envelope Service (CRES).

| To view the encrypted message, you must log in or register.                                                                                                    |                                                                                                    |
|----------------------------------------------------------------------------------------------------|----------------------------------------------------------------------------------------------------|
| In the email, click <b>Read Message.</b>                                                                                                    | This is a secure message                                                                                                    |
| Click Log in.                                                                                                    | The link to open this message is valid till 08/18/2024 07:01:52 PM UTC.                                                                                                    |
| If you are a <b>returning user</b> , enter your<br>username (email) and your password to<br>view your message. If you don't remember,<br>click Forgot password?<br>If you are a <b>new user</b> , you will need to<br>register your account. Click <b>Register</b> .<br>Fill out the Registration Form. When you | Secure Email<br>Encryption Service<br>Username *<br>youremail@gmail.com<br>Password<br>yourpassword<br>Forgot password?<br>Log in                                                                                                    |
| are done, click <b>Register.</b>                                                                                                    | Go Back                                                                                                    |
| Check your inbox for an email from<br>DoNotReply@res.cisco.com. Click<br>Activate Account.                                                                                                    | Please activate with CRES<br>From: DoNotReply@res.cisco.com To: You!<br>Thank you for registering with Cisco Secure Email Encryption Service.                                                                                                    |
| Open the encrypted message email again.<br>Click <b>Read Message</b> and enter your<br>information to view your attached message.                                                                                                    | Activate Account To stop the registration process you can cancel this account. Important To help keep your personal information safe, Cisco recommends that you never give your CRES password to anyone, including Cisco employees. Welcome to Secure Email Encryption Service! |

## **f** Tips

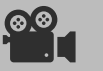

Click Here for a video guide!

If the message is expired, the body of the encrypted message has instructions for access.

# ?FAQs

### Why am I receiving an encrypted email from **CU Medicine?**

To protect your private, confidential, and/or sensitive data such as:

- Bills
- Statements
- Diagnoses
- Patient Estimates

#### What are the password requirements?

The password must be a minimum of 8 characters long and include at least one letter and one number.

As with any password, the more characters you use, the stronger it will be.

For more detailed instructions, please visit the Cisco Email Encryption Help Page